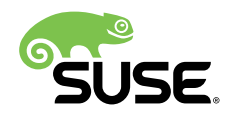

# Installation Quick Start

# SUSE Linux Enterprise Server 12 SP5

Lists the system requirements and guides you step-by-step through the installation of SUSE Linux Enterprise Server from DVD, or from an ISO image.

Use the following procedures to install a new version of SUSE® Linux Enterprise Server 12 SP5. This document gives a quick overview on how to run through a default installation of SUSE Linux Enterprise Server for the AMD64/Intel 64 architecture.

Publication Date: November 04, 2019

# Contents

- 1 Welcome to SUSE Linux Enterprise Server 2
- 2 Legal Notice 16
- 3 GNU Free Documentation License 17

# 1 Welcome to SUSE Linux Enterprise Server

For more detailed installation instructions and deployment strategies, see the SUSE Linux Enterprise Server Documentation at https://documentation.suse.com/ ₽.

## 1.1 Minimum System Requirements

- any AMD64/Intel\* EM64T processor (32-bit processors are not supported)
- 512 MB physical RAM (1 GB or more recommended)
- 3.5 GB available disk space (more recommended)
- 800 x 600 display resolution (1024 x 768 or higher recommended)

## 1.2 Installing SUSE Linux Enterprise Server

Use these instructions if there is no existing Linux system on your machine, or if you want to replace an existing Linux system.

1. Insert the SUSE Linux Enterprise Server DVD into the drive, then reboot the computer to start the installation program. On machines with a traditional BIOS you will see the graphical boot screen shown below. On machines equipped with UEFI, a slightly different boot screen is used. Secure boot on UEFI machines is supported.

Use F2 to change the language for the installer. A corresponding keyboard layout is chosen automatically. See Book "Deployment Guide", Chapter 6 "Installation with YaST", Section 6.2.2.1 "The Boot Screen on Machines Equipped with Traditional BIOS" or Book "Deployment Guide", Chapter 6 "Installation with YaST", Section 6.2.2.2 "The Boot Screen on Machines Equipped with UEFI" for more information about changing boot options.

| S.S.    | NSE.                        |                            |                 |                      |                               |  |
|---------|-----------------------------|----------------------------|-----------------|----------------------|-------------------------------|--|
|         |                             | Boot from H                | ard Disk        |                      |                               |  |
|         |                             | Installation               |                 |                      | -                             |  |
|         |                             | Upgrade                    |                 |                      |                               |  |
|         |                             | More                       |                 | J                    | >                             |  |
|         |                             |                            |                 |                      |                               |  |
| F1 Help | F2 Language<br>English (US) | F3 Video Mode F<br>Default | 4 Source<br>DVD | F5 Kernel<br>Default | F <mark>6</mark> Driver<br>No |  |

- 2. Select *Installation* on the boot screen, then press Enter. This boots the system and loads the SUSE Linux Enterprise Server installer.
- 3. The Language and Keyboard Layout are initialized with the language settings you have chosen on the boot screen. Change them here, if necessary. Read the License Agreement. It is presented in the language you have chosen on the boot screen. License Translations are available. You need to accept the agreement by checking I Agree to the License Terms to install SUSE Linux Enterprise Server. Proceed with Next.

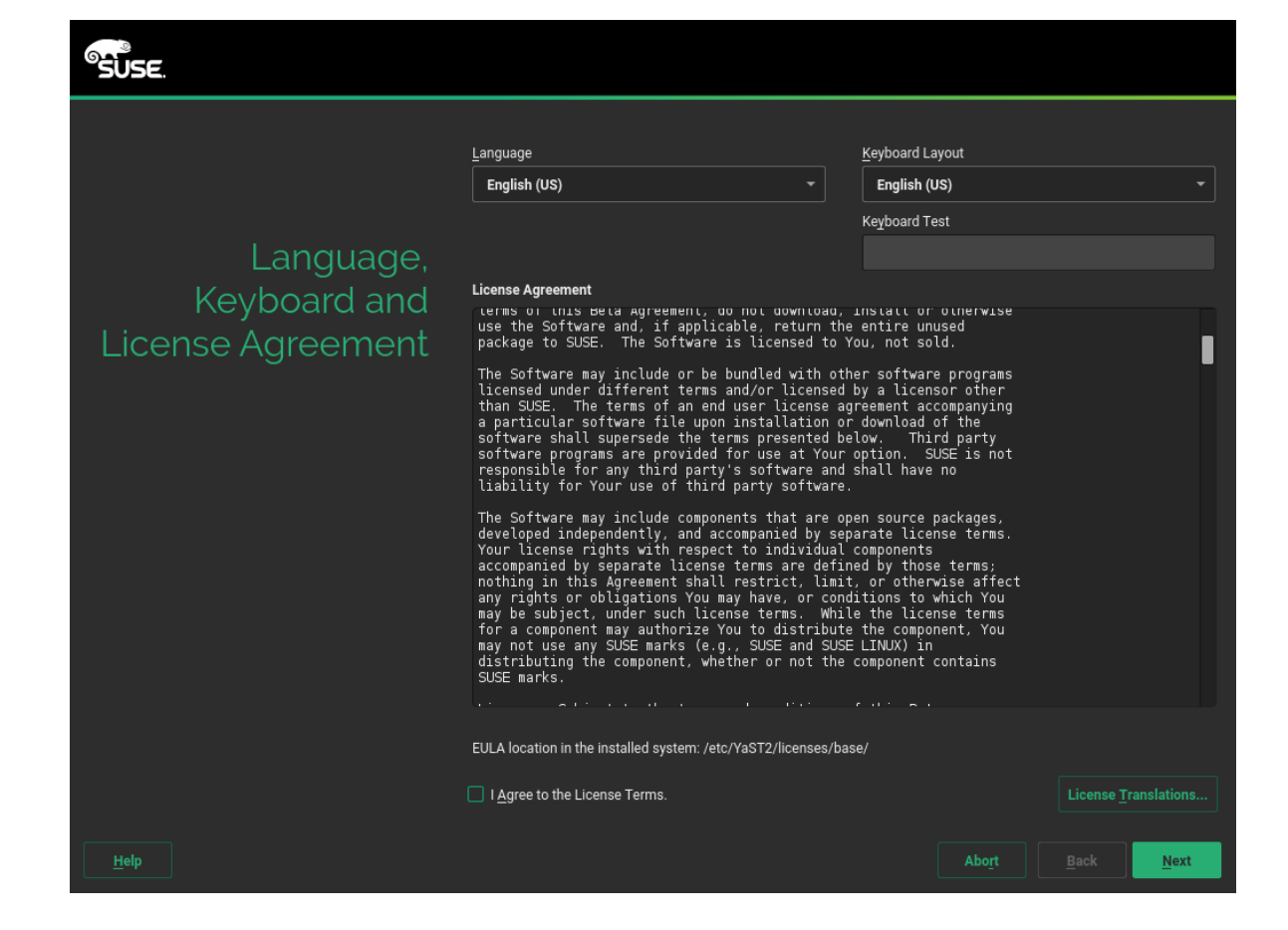

4. A system analysis is performed, where the installer probes for storage devices, and tries to find other installed systems. If the network could not be automatically configured while starting the installation system, the *Network Settings* dialog opens.

After at least one network interface has been configured you can register your system at the SUSE Customer Center (SCC). Enter the e-mail address associated with your SCC account and the registration code for SUSE Linux Enterprise Server. A successful registration is a prerequisite for getting product updates and being entitled to technical support. Proceed with *Next*.

| SUSE.              |                                                      |                           |
|--------------------|------------------------------------------------------|---------------------------|
|                    |                                                      | Network Configuration     |
| Registration       |                                                      |                           |
| C                  | SUSE Linux Enterprise Server 12 SP5                  |                           |
|                    | Please select your preferred method of registration. |                           |
|                    | Register System via scc.suse.com                     |                           |
|                    |                                                      |                           |
|                    | Registration <u>C</u> ode                            |                           |
|                    | O Register System via local SMT Server               |                           |
|                    | Local Registration Server URL                        |                           |
|                    | Skip Registration                                    |                           |
|                    |                                                      |                           |
|                    |                                                      |                           |
| Help Rejease Notes | Abo <u>r</u> t                                       | <u>B</u> ack <u>N</u> ext |

# Tip: Installing Product Patches at Installation Time

If SUSE Linux Enterprise Server has been successfully registered at the SUSE Customer Center, you are asked whether to install the latest available online updates during the installation. If choosing *Yes*, the system will be installed with the most current packages without having to apply the updates after installation. Activating this option is recommended.

# Note: Release Notes

From this point on, the Release Notes can be viewed from any screen during the installation process by selecting *Release Notes*.

5. After the system is successfully registered, YaST lists modules and extensions that are available for SUSE Linux Enterprise Server from the SUSE Customer Center. The list contains free modules, such as the SUSE Linux Enterprise SDK, or extensions requiring a

registration key that is liable for costs. Click an entry to see its description. Optionally select a module or extension for installation by activating its check mark. Proceed with *Next*.

| SUSE.              |                                                                 |  |      |
|--------------------|-----------------------------------------------------------------|--|------|
|                    | Available Extensions and Modules  Inde Beta Versions            |  |      |
|                    | SUSE Linux Enterprise High Availability Extension 12 SP4 x86_64 |  |      |
|                    |                                                                 |  |      |
| Extension and      | SUSE Linux Enterprise Live Patching 12 SP4 x86_64               |  |      |
| Module Selection   | SUSE Linux Enterprise Workstation Extension 12 SP4 x86_64       |  |      |
|                    | SUSE Manager Proxy 3.1 x86_64                                   |  |      |
|                    | SUSE Manager Proxy 3.2 x86_64                                   |  |      |
|                    |                                                                 |  |      |
|                    | SUSE Manager Server 3.1 x86_64                                  |  |      |
|                    | SUSE Manager Server 3.2 x86_64                                  |  | •    |
|                    | SUSE OpenStack Cloud 9 x86_64                                   |  |      |
|                    | SUSE OpenStack Cloud Crowbar 9 x86_64                           |  |      |
|                    | SUSE Linux Enterprise Software Development Kit 12 SP4 x86_64    |  |      |
|                    | SUSE Package Hub 12 SP4 x86_64                                  |  |      |
|                    | Details (English only)                                          |  |      |
|                    | Select an extension or a module to show details here            |  |      |
|                    |                                                                 |  |      |
|                    |                                                                 |  |      |
|                    |                                                                 |  |      |
|                    |                                                                 |  |      |
| Help Release Notes |                                                                 |  | Next |

6. The *Add-on Product* dialog allows you to add additional software sources (so-called "repositories") to SUSE Linux Enterprise Server, that are not provided by the SUSE Customer Center. Such add-on products may include third-party products and drivers or additional software for your system.

# Tip: Adding Drivers During the Installation

You can also add driver update repositories via the *Add-On Products* dialog. Driver updates for SUSE Linux Enterprise are provided at http://drivers.suse.com/ ⊿. These drivers have been created via the SUSE SolidDriver Program.

If you want to skip this step, proceed with *Next*. Otherwise activate *I would like to Install an Add-on Product*. Specify a media type, a local path or a network resource hosting the repository and follow the on-screen instructions.

Check *Download Repository Description Files* to download the files describing the repository now. If deactivated, they will be downloaded after the installation has started. Proceed with *Next* and insert a medium if required. Depending on the product's content it may be necessary to accept additional license agreements. Proceed with *Next*. If you have chosen an add-on product requiring a registration key, you will be asked to enter it at the *Extension and Module Registration Codes* page.

| SUSE.              |                                                                                                    |                           |
|--------------------|----------------------------------------------------------------------------------------------------|---------------------------|
|                    |                                                                                                    | Network Configuration     |
| Add On Product     |                                                                                                    |                           |
|                    | I would like to install an additional Add On Product                                                                                                    |                           |
|                    | <ul> <li>Scan Using SLP</li> <li>Specify URL</li> <li>FTR</li> <li>HTTP</li> <li>HTTP</li> <li>HTTP.S</li> <li>SMB/CIFS</li> <li>NFS</li> <li>QD</li> <li>QDU</li> <li>Hard Disk</li> <li>USB Mass Storage (USB Stick, Disk)</li> <li>Local ISO Image</li> </ul> |                           |
|                    | Download repository description files                                                                                                    |                           |
| Help Release Notes |                                                                                                    | <u>B</u> ack <u>N</u> ext |

7. Choose the *System Role* that meets your requirements best. Select *Default System* for physical machines or virtual guests. For a virtualization host that can run other virtual machines, select *KVM Virtualization Host* or *Xen Virtualization Host*.

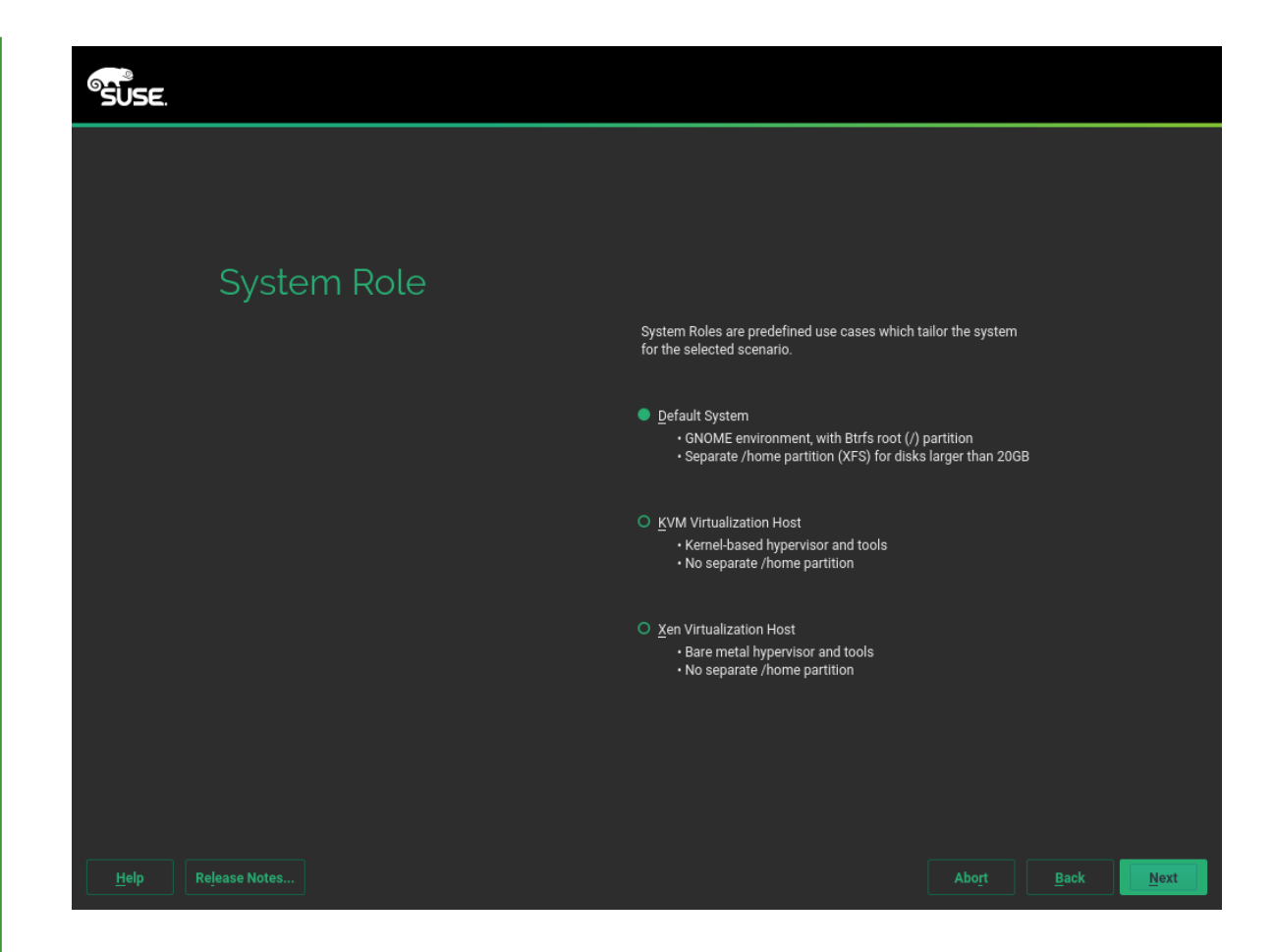

8. Review the partition setup proposed by the system. If necessary, change it. You have the following options:

## Edit Proposal Settings

Lets you change options for the proposed settings, but not the suggested partition layout itself.

## **Create Partition Setup**

Select a disk to which to apply the proposal.

## **Expert Partitioner**

Opens the *Expert Partitioner* described in *Book* "Deployment Guide", *Chapter 12* "Advanced Disk Setup", Section 12.1 "Using the YaST Partitioner".

To accept the proposed setup without any changes, choose Next to proceed.

| ume @/home on device /dev/vda2<br>ume @/sry on device /dev/vda2<br>ume @/urnp on device /dev/vda2<br>ume @/urr/cache on device /dev/vda2<br>ume @/var/cache on device /dev/vda2<br>ume @/var/lib/machines on device /dev/vda2 with option "no copy on write"<br>lume @/var/lib/machines on device /dev/vda2<br>ume @/var/lib/machines on device /dev/vda2<br>ume @/var/lib/machines on device /dev/vda2<br>ume @/var/lib/maraidb on device /dev/vda2 with option "no copy on write"<br>lume @/var/lib/maraidb on device /dev/vda2<br>ume @/var/lib/maraidb on device /dev/vda2 with option "no copy on write"<br>lume @/var/lib/msql on device /dev/vda2<br>ume @/var/lib/msql on device /dev/vda2<br>ume @/var/lib/pgsql on device /dev/vda2<br>ume @/var/lib/pgsql on device /dev/vda2<br>ume @/var/lib/pgsql on device /dev/vda2<br>ume @/var/lib/msql on device /dev/vda2<br>ume @/var/lib/pgsql on device /dev/vda2<br>ume @/var/lib/pgsql on device /dev/vda2<br>ume @/var/lib/pgsql on device /dev/vda2<br>ume @/var/lib/msql on device /dev/vda2<br>ume @/var/lib/pgsql on device /dev/vda2<br>ume @/var/lib/pgsql on device /dev/vda2<br>ume |
|----------------------------------------------------------------------------------------------------|
| ibvol<br>ibvol<br>ibvol<br>ibvol<br>ibvol<br>ibvol<br>ibvol<br>ibvol                                                                                                    |

9. Select the clock and time zone to use in your system. To manually adjust the time or to configure an NTP server for time synchronization, choose *Other Settings*. See *Book* "Deployment Guide", *Chapter 6 "Installation with YaST"*, *Section 6.12 "Clock and Time Zone"* for detailed information. Proceed with *Next*.

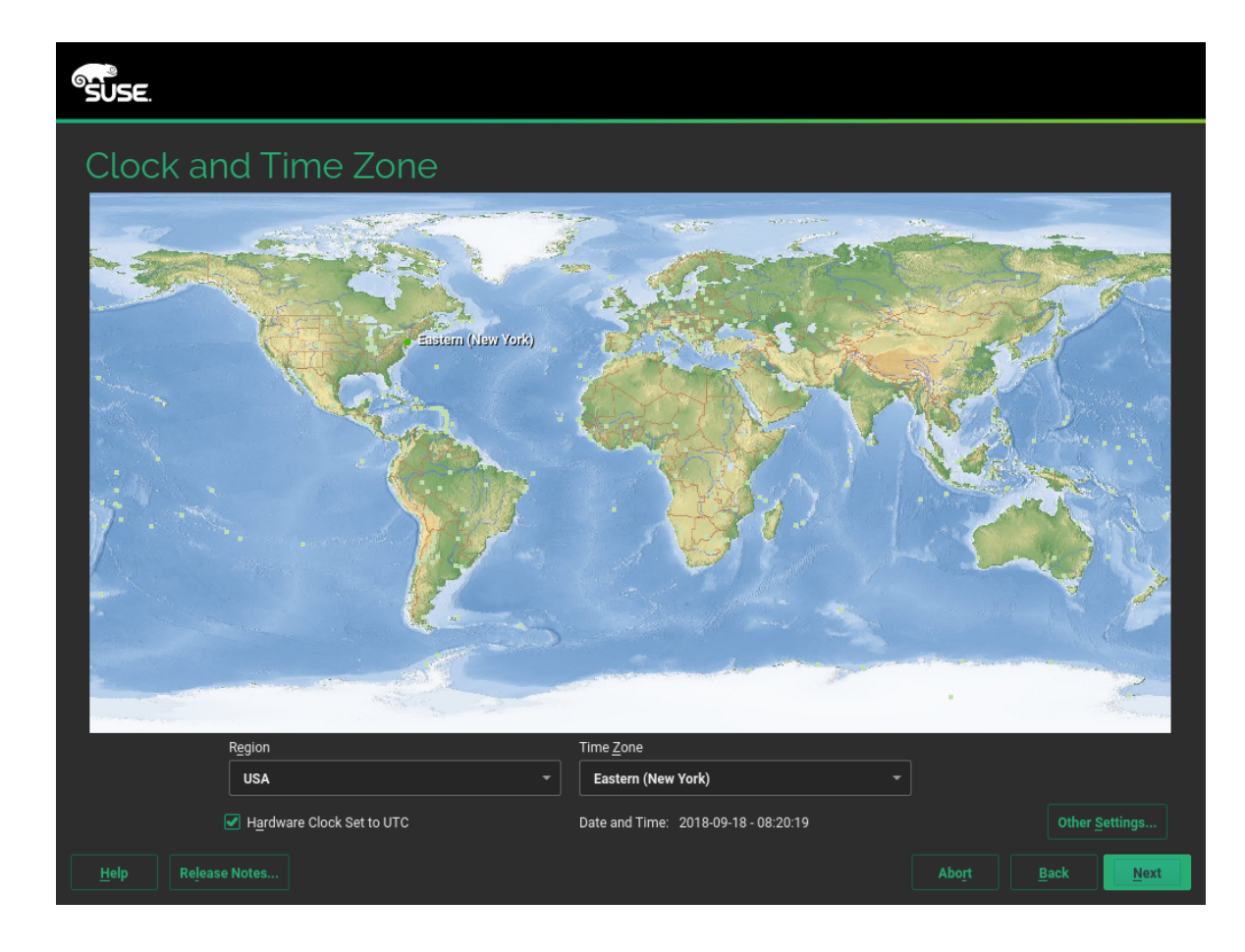

10. To create a local user, type the first and last name in the *User's Full Name* field, the login name in the *Username* field, and the password in the *Password* field.

The password should be at least eight characters long and should contain both uppercase and lowercase letters and numbers. The maximum length for passwords is 72 characters, and passwords are case-sensitive.

For security reasons it is also strongly recommended *not* to enable the *Automatic Login*. You should also *not Use this Password for the System Administrator* but rather provide a separate root password in the next installation step. Proceed with *Next*.

| SUSE.              |                                            |
|--------------------|--------------------------------------------|
|                    |                                            |
| Local Users        | Create New User<br>User's Full Name        |
|                    | <br>Username                               |
|                    | Password                                   |
|                    | Confirm Password                           |
|                    | Use this password for system administrator |
|                    | No users selected Choose Users             |
|                    | O Skip User Creation                       |
| Help Release Notes | Abo <u>r</u> t <u>B</u> ack <u>Next</u>    |

11. Type a password for the system administrator account (called the <u>root</u> user). You should never forget the <u>root</u> password! After you entered it here, the password cannot be retrieved. See *Book* "Deployment Guide", *Chapter 6* "Installation with YaST", Section 6.14 "Password for the System Administrator root" for more information. Proceed with Next.

| SUSE.                      |                                         |
|----------------------------|-----------------------------------------|
|                            |                                         |
| Password for the<br>System |                                         |
| Administrator "root"       | Do not forget what you enter here.      |
|                            | Password for root User                  |
|                            |                                         |
|                            | Con <u>f</u> irm Password               |
|                            |                                         |
|                            | Test Keyboard Layout                    |
|                            |                                         |
|                            |                                         |
|                            |                                         |
|                            |                                         |
|                            |                                         |
| Help Release Notes         | Abo <u>r</u> t <u>B</u> ack <u>Next</u> |

12. Use the *Installation Settings* screen to review and—if necessary—change several proposed installation settings. The current configuration is listed for each setting. To change it, click the headline. Some settings, such as firewall or SSH can directly be changed by clicking the respective links.

# V

## Tip: Remote Access

Changes you can make here, can also be made later at any time from the installed system. However, if you need remote access directly after the installation, you should adjust the *Security* settings according to your needs.

## Software

The default scope of software includes the base system and X Window with the GNOME desktop. Clicking *Software* opens the *Software Selection and System Tasks* screen, where you can change the software selection by selecting or deselecting patterns. Each pattern contains several software packages needed for specific

functions (for example, Web and LAMP server or a print server). For a more detailed selection based on software packages to install, select *Details* to switch to the YaST *Software Manager*. See *Book "*Deployment Guide", *Chapter 13 "Installing or Removing Software"* for more information.

## Booting

This section shows the boot loader configuration. Changing the defaults is only recommended if really needed. Refer to *Book* "Administration Guide", *Chapter 12 "The Boot Loader GRUB 2"* for details.

## Security

The *CPU Mitigations* refer to kernel boot command line parameters for software mitigations that have been deployed to prevent CPU side-channel attacks. Click the highlighted entry to choose a different option. For details, see *Book* "Administration Guide", *Chapter 12 "The Boot Loader GRUB 2" CPU Mitigations*.

By default, the Firewall is enabled with the active network interface configured for the external zone. See *Book "*Security Guide", *Chapter 16 "Masquerading and Firewalls"*, *Section 16.4 "SuSEFirewall2"* for configuration details.

The SSH service is disabled by default, its port (22) is closed. Therefore logging in from remote is not possible by default. Click *enable and open* to toggle these settings.

## Kdump

Kdump saves the memory image ("core dump") to the file system in case the kernel crashes. This enables you to find the cause of the crash by debugging the dump file. Kdump is preconfigured and enabled by default. See *Book "*System Analysis and Tuning Guide", *Chapter 17 "Kexec and Kdump"*, *Section 17.7 "Basic Kdump Configuration"* for more information.

## Default Systemd Target and Services

By default, the system boots into the *graphical* target, with network, multiuser and display manager support. Switch to *multi-user* if you do not need to log in via display manager.

## System

View detailed hardware information by clicking *System*. In the resulting screen you can also change *Kernel Settings*—see *Book "*Deployment Guide", *Chapter 6 "Installation with YaST"*, *Section 6.15.8 "System Information"* for more information.

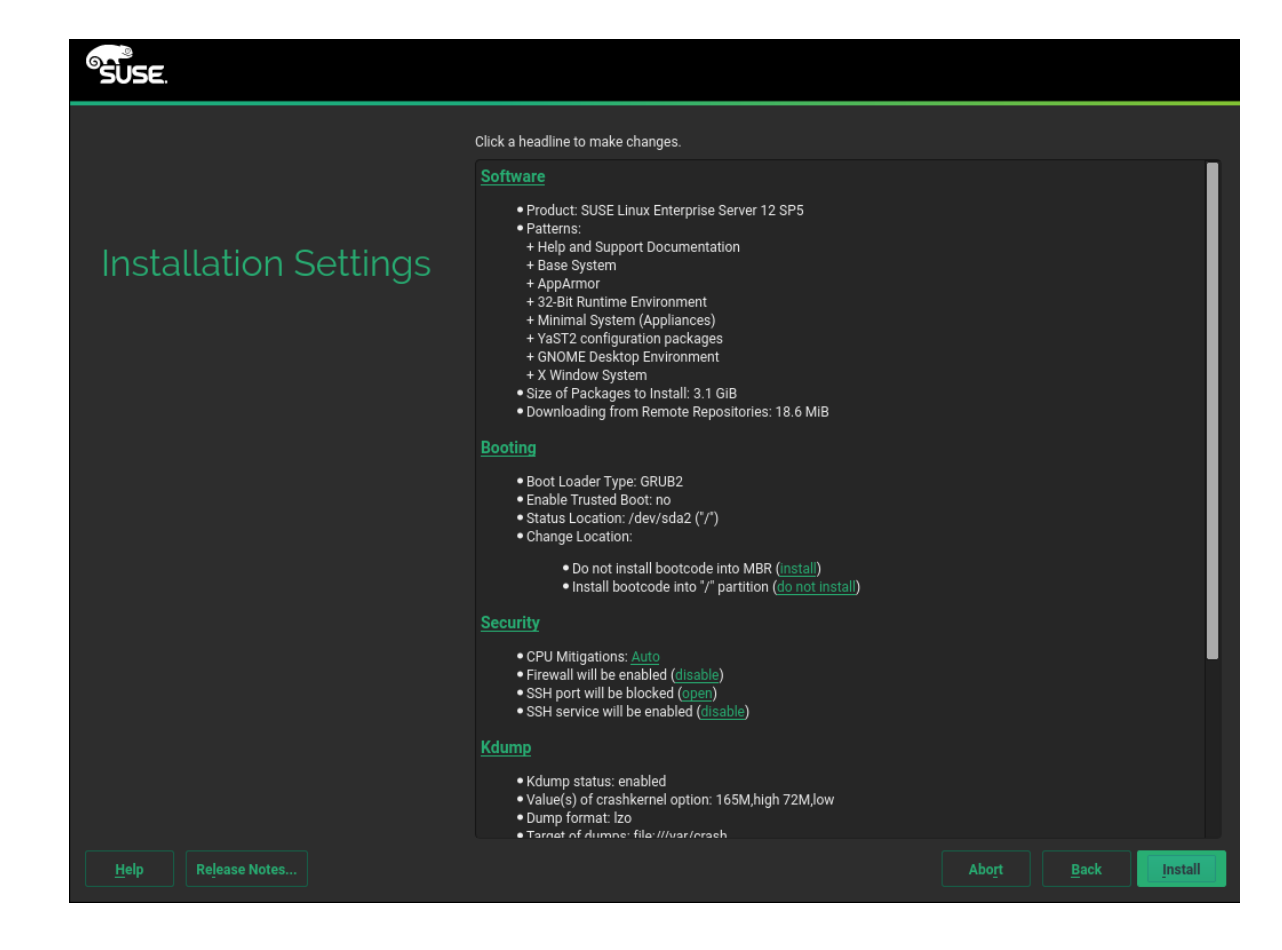

13. After you have finalized the system configuration on the *Installation Settings* screen, click *Install*. Depending on your software selection you may need to agree to license agreements before the installation confirmation screen pops up. Up to this point no changes have been made to your system. After you click *Install* a second time, the installation process starts.

| <sup>®</sup> ŠŪSE. |                                                                                                    |       |      |         |
|--------------------|----------------------------------------------------------------------------------------------------|-------|------|---------|
|                    | Cick a readine to make changes.                                                                                                    |       |      |         |
|                    | Deceluati OUCE Linux Externation Context 12 ODE                                                                                                    |       |      |         |
|                    | Product Sose Linux enterprise server 12 SP5                                                                                                    |       |      |         |
| Installation Sett  | Confirm Installation                                                                                                    |       |      |         |
|                    | Information required for the base installation is now complete                                                                                            |       |      |         |
|                    | If you continue now existing partitions on your hard disk will be deleted or formatted (erasing an                                                        | v     |      |         |
|                    | existing data in those partitions) according to the installation settings in the previous dialogs.                                                        |       |      |         |
|                    | Go back and check the settings if you are unsure.                                                                                                    |       |      |         |
|                    |                                                                                                    |       |      |         |
|                    |                                                                                                    |       |      |         |
|                    |                                                                                                    |       |      |         |
|                    |                                                                                                    |       |      |         |
|                    |                                                                                                    |       |      |         |
|                    |                                                                                                    |       |      |         |
|                    |                                                                                                    |       |      | -       |
|                    | Install                                                                                                    |       |      |         |
|                    | <ul> <li>CPU Mitigations: <u>Auto</u></li> <li>Firewall will be disabled (<u>enable</u>)</li> <li>SSH service will be enabled (<u>disable</u>)</li> </ul> |       |      |         |
|                    | Kdump                                                                                                    |       |      |         |
|                    | • Krlumn status: anahlari                                                                                                    |       |      |         |
| Help Release Notes |                                                                                                    | Abort | Back | Install |

14. During the installation, the progress is shown in detail on the *Details* tab.

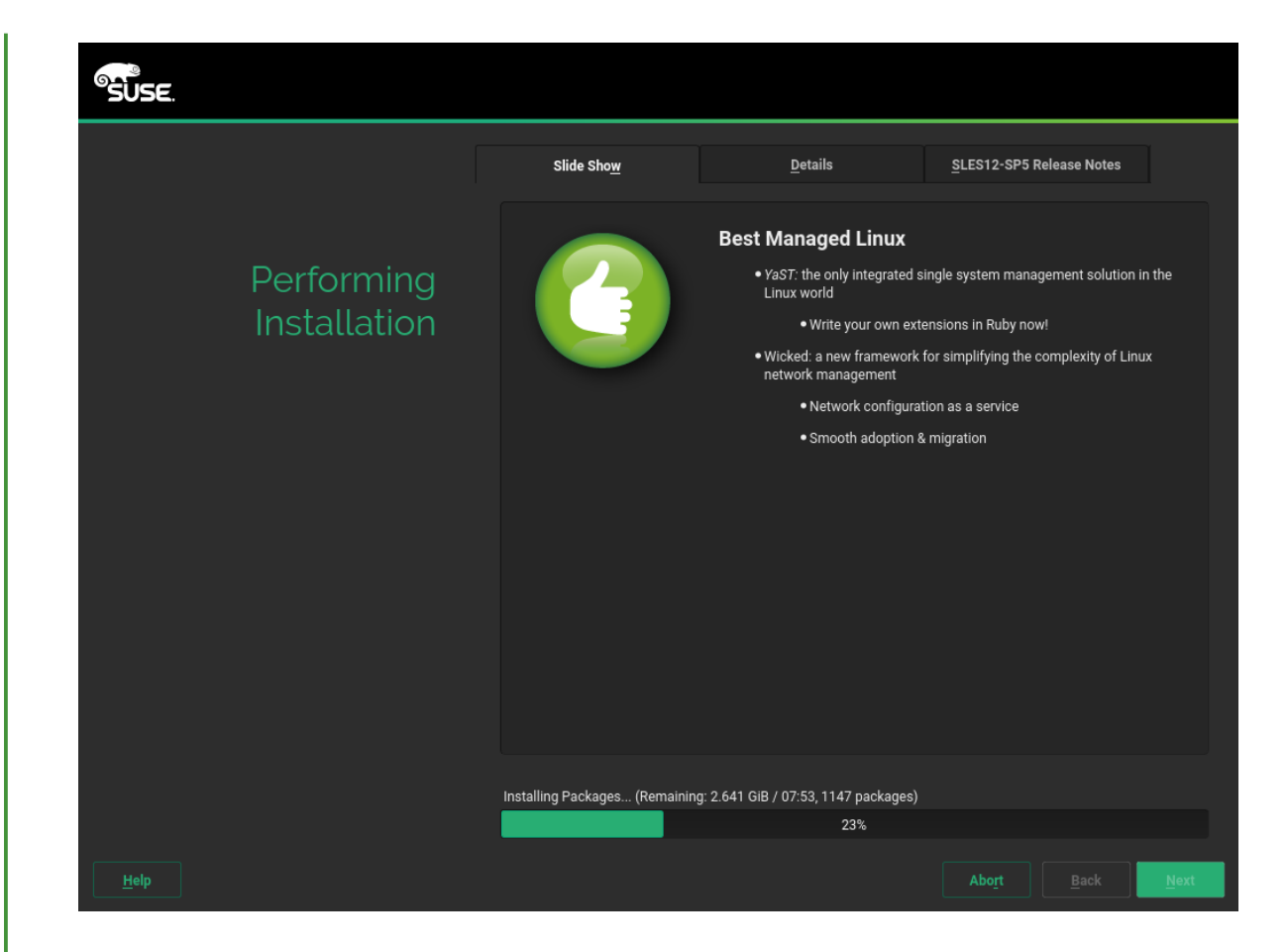

15. After the installation routine has finished, the computer is rebooted into the installed system. Log in and start YaST to fine-tune the system. If you are not using a graphical desktop or are working from remote, refer to *Book* "Administration Guide", *Chapter 5 "YaST in Text Mode"* for information on using YaST from a terminal.

# 2 Legal Notice

Copyright© 2006– 2019 SUSE LLC and contributors. All rights reserved.

Permission is granted to copy, distribute and/or modify this document under the terms of the GNU Free Documentation License, Version 1.2 or (at your option) version 1.3; with the Invariant Section being this copyright notice and license. A copy of the license version 1.2 is included in the section entitled "GNU Free Documentation License".

For SUSE trademarks, see http://www.suse.com/company/legal/ $\square$ . All other third-party trademarks are the property of their respective owners. Trademark symbols ( $\mathbb{R}$ ,  $\square$  etc.) denote trademarks of SUSE and its affiliates. Asterisks (\*) denote third-party trademarks.

All information found in this book has been compiled with utmost attention to detail. However, this does not guarantee complete accuracy. Neither SUSE LLC, its affiliates, the authors, nor the translators shall be held liable for possible errors or the consequences thereof.

### **GNU Free Documentation License**

Copyright (C) 2000, 2001, 2002 Free Software Foundation, Inc. 51 Franklin St, Fifth Floor, Boston, MA 02110-1301 USA. Everyone is permitted to copy and distribute verbatim copies of this license document, but changing it is not allowed.

#### 0. PREAMBLE

The purpose of this License is to make a manual, textbook, or other functional and useful document "free" in the sense of freedom: to assure everyone the effective freedom to copy and redistribute it, with or without modifying it, either commercially or non-commercially. Secondarily, this License preserves for the author and publisher a way to get credit for their work, while not being considered responsible for modifications made by others.

This License is a kind of "copyleft", which means that derivative works of the document must themselves be free in the same sense. It complements the GNU General Public License, which is a copyleft license designed for free software.

We have designed this License to use it for manuals for free software, because free software needs free documentation: a free program should come with manuals providing the same freedoms that the software does. But this License is not limited to software manuals; it can be used for any textual work, regardless of subject matter or whether it is published as a printed book. We recommend this License principally for works whose purpose is instruction or reference.

#### 1. APPLICABILITY AND DEFINITIONS

This License applies to any manual or other work, in any medium, that contains a notice placed by the copyright holder saying it can be distributed under the terms of this License. Such a notice grants a world-wide, royalty-free license, unlimited in duration, to use that work under the conditions stated herein. The "Document", below, refers to any such manual or work. Any member of the public is a licensee, and is addressed as "you". You accept the license if you copy, modify or distribute the work in a way requiring permission under copyright law.

A "Modified Version" of the Document means any work containing the Document or a portion of it, either copied verbatim, or with modifications and/or translated into another language.

A "Secondary Section" is a named appendix or a front-matter section of the Document that deals exclusively with the relationship of the publishers or authors of the Document to the Document's overall subject (or to related matters) and contains nothing that could fall directly within that overall subject. (Thus, if the Document is in part a textbook of mathematics, a Secondary Section may not explain any mathematics.) The relationship could be a matter of historical connection with the subject or with related matters, or of legal, commercial, philosophical, ethical or political position regarding them.

The "Invariant Sections" are certain Secondary Sections whose titles are designated, as being those of Invariant Sections, in the notice that says that the Document is released under this License. If a section does not fit the above definition of Secondary then it is not allowed to be designated as Invariant. The Document may contain zero Invariant Sections. If the Document does not identify any Invariant Sections then there are none.

The "Cover Texts" are certain short passages of text that are listed, as Front-Cover Texts or Back-Cover Texts, in the notice that says that the Document is released under this License. A Front-Cover Text may be at most 5 words, and a Back-Cover Text may be at most 25 words.

A "Transparent" copy of the Document means a machine-readable copy, represented in a format whose specification is available to the general public, that is suitable for revising the document straightforwardly with generic text editors or (for images composed of pixels) generic paint programs or (for drawings) some widely available drawing editor, and that is suitable for input to text formatters or for automatic translation to a variety of formats suitable for input to text formatters. A copy made in an otherwise Transparent file format whose markup, or absence of markup, has been arranged to thwart or discourage subsequent modification by readers is not Transparent. An image format is not Transparent if used for any substantial amount of text. A copy that is not "Transparent" is called "Opaque".

Examples of suitable formats for Transparent copies include plain ASCII without markup, Texinfo input format, LaTeX input format, SGML or XML using a publicly available DTD, and standardconforming simple HTML, PostScript or PDF designed for human modification. Examples of transparent image formats include PNG, XCF and JPG. Opaque formats include proprietary formats that can be read and edited only by proprietary word processors, SGML or XML for which the DTD and/or processing tools are not generally available, and the machine-generated HTML, PostScript or PDF produced by some word processors for output purposes only.

The "Title Page" means, for a printed book, the title page itself, plus such following pages as are needed to hold, legibly, the material this License requires to appear in the title page. For works in formats which do not have any title page as such, "Title Page" means the text near the most prominent appearance of the work's title, preceding the beginning of the body of the text.

A section "Entitled XYZ" means a named subunit of the Document whose title either is precisely XYZ or contains XYZ in parentheses following text that translates XYZ in another language. (Here XYZ stands for a specific section name mentioned below, such as "Acknowledgements", "Dedications", "Endorsements", or "History".) To "Preserve the Title" of such a section when you modify the Document means that it remains a section "Entitled XYZ" according to this definition.

The Document may include Warranty Disclaimers next to the notice which states that this License applies to the Document. These Warranty Disclaimers are considered to be included by reference in this License, but only as regards disclaiming warranties: any other implication that these Warranty Disclaimers may have is void and has no effect on the meaning of this License.

#### 2. VERBATIM COPYING

You may copy and distribute the Document in any medium, either commercially or non-commercially, provided that this License, the copyright notices, and the license notice saying this License applies to the Document are reproduced in all copies, and that you add no other conditions whatsoever to those of this License. You may not use technical measures to obstruct or control the reading or further copying of the copies you make or distribute. However, you may accept compensation in exchange for copies. If you distribute a large enough number of copies you must also follow the conditions in section 3.

You may also lend copies, under the same conditions stated above, and you may publicly display copies.

### 3. COPYING IN QUANTITY

If you publish printed copies (or copies in media that commonly have printed covers) of the Document, numbering more than 100, and the Document's license notice requires Cover Texts, you must enclose the copies in covers that carry, clearly and legibly, all these Cover Texts: Front-Cover Texts on the front cover, and Back-Cover Texts on the back cover. Both covers must also clearly and legibly identify you as the publisher of these copies. The front cover must present the full title with all words of the title equally prominent and visible. You may add other material on the covers in addition. Copying with changes limited to the covers, as long as they preserve the title of the Document and satisfy these conditions, can be treated as verbatim copying in other respects. If the required texts for either cover are too voluminous to fit legibly, you should put the first ones listed (as many as fit reasonably) on the actual cover, and continue the rest onto adjacent pages.

If you publish or distribute Opaque copies of the Document numbering more than 100, you must either include a machine-readable Transparent copy along with each Opaque copy, or state in or with each Opaque copy a computer-network location from which the general network-using public has access to download using public-standard network protocols a complete Transparent copy of the Document, free of added material. If you use the latter option, you must take reasonably prudent steps, when you begin distribution of Opaque copies in quantity, to ensure that this Transparent copy will remain thus accessible at the stated location until at least one year after the last time you distribute an Opaque copy (directly or through your agents or retailers) of that edition to the public.

It is requested, but not required, that you contact the authors of the Document well before redistributing any large number of copies, to give them a chance to provide you with an updated version of the Document.

#### 4. MODIFICATIONS

You may copy and distribute a Modified Version of the Document under the conditions of sections 2 and 3 above, provided that you release the Modified Version under precisely this License, with the Modified Version filling the role of the Document, thus licensing distribution and modification of the Modified Version to whoever possesses a copy of it. In addition, you must do these things in the Modified Version:

- A. Use in the Title Page (and on the covers, if any) a title distinct from that of the Document, and from those of previous versions (which should, if there were any, be listed in the History section of the Document). You may use the same title as a previous version if the original publisher of that version gives permission.
- B. List on the Title Page, as authors, one or more persons or entities responsible for authorship of the modifications in the Modified Version, together with at least five of the principal authors of the Document (all of its principal authors, if it has fewer than five), unless they release you from this requirement.
- C. State on the Title page the name of the publisher of the Modified Version, as the publisher.
- D. Preserve all the copyright notices of the Document.
- E. Add an appropriate copyright notice for your modifications adjacent to the other copyright notices.
- F. Include, immediately after the copyright notices, a license notice giving the public permission to use the Modified Version under the terms of this License, in the form shown in the Addendum below.
- G. Preserve in that license notice the full lists of Invariant Sections and required Cover Texts given in the Document's license notice.
- H. Include an unaltered copy of this License.
- I. Preserve the section Entitled "History", Preserve its Title, and add to it an item stating at least the title, year, new authors, and publisher of the Modified Version as given on the Title Page. If there is no section Entitled "History" in the Document, create one stating the title, year, authors, and publisher of the Document as given on its Title Page, then add an item describing the Modified Version as stated in the previous sentence.
- J. Preserve the network location, if any, given in the Document for public access to a Transparent copy of the Document, and likewise the network locations given in the Document for previous versions it was based on. These may be placed in the "History" section. You may omit a network location for a work that was published at least four years before the Document itself, or if the original publisher of the version it refers to gives permission.
- K. For any section Entitled "Acknowledgements" or "Dedications", Preserve the Title of the section, and preserve in the section all the substance and tone of each of the contributor acknowledgements and/or dedications given therein.
- L. Preserve all the Invariant Sections of the Document, unaltered in their text and in their titles. Section numbers or the equivalent are not considered part of the section titles.
- M. Delete any section Entitled "Endorsements". Such a section may not be included in the Modified Version.
- N. Do not retitle any existing section to be Entitled "Endorsements" or to conflict in title with any Invariant Section.
- O. Preserve any Warranty Disclaimers.

If the Modified Version includes new front-matter sections or appendices that qualify as Secondary Sections and contain no material copied from the Document, you may at your option designate some or all of these sections as invariant. To do this, add their titles to the list of Invariant Sections in the Modified Version's license notice. These titles must be distinct from any other section titles. You may add a section Entitled "Endorsements", provided it contains nothing but endorsements of your Modified Version by various parties—for example, statements of peer review or that the text has been approved by an organization as the authoritative definition of a standard.

You may add a passage of up to five words as a Front-Cover Text, and a passage of up to 25 words as a Back-Cover Text, to the end of the list of Cover Texts in the Modified Version. Only one passage of Front-Cover Text and one of Back-Cover Text may be added by (or through arrangements made by) any one entity. If the Document already includes a cover text for the same cover, previously added by you or by arrangement made by the same entity you are acting on behalf of, you may not add another; but you may replace the old one, on explicit permission from the previous publisher that added the old one.

The author(s) and publisher(s) of the Document do not by this License give permission to use their names for publicity for or to assert or imply endorsement of any Modified Version.

#### 5. COMBINING DOCUMENTS

You may combine the Document with other documents released under this License, under the terms defined in section 4 above for modified versions, provided that you include in the combination all of the Invariant Sections of all of the original documents, unmodified, and list them all as Invariant Sections of your combined work in its license notice, and that you preserve all their Warranty Disclaimers.

The combined work need only contain one copy of this License, and multiple identical Invariant Sections may be replaced with a single copy. If there are multiple Invariant Sections with the same name but different contents, make the title of each such section unique by adding at the end of it, in parentheses, the name of the original author or publisher of that section if known, or else a unique number. Make the same adjustment to the section titles in the list of Invariant Sections in the license notice of the combined work.

In the combination, you must combine any sections Entitled "History" in the various original documents, forming one section Entitled "History"; likewise combine any sections Entitled "Acknowledgements", and any sections Entitled "Dedications". You must delete all sections Entitled "Endorsements".

### 6. COLLECTIONS OF DOCUMENTS

You may make a collection consisting of the Document and other documents released under this License, and replace the individual copies of this License in the various documents with a single copy that is included in the collection, provided that you follow the rules of this License for verbatim copying of each of the documents in all other respects.

You may extract a single document from such a collection, and distribute it individually under this License, provided you insert a copy of this License into the extracted document, and follow this License in all other respects regarding verbatim copying of that document.

#### 7. AGGREGATION WITH INDEPENDENT WORKS

A compilation of the Document or its derivatives with other separate and independent documents or works, in or on a volume of a storage or distribution medium, is called an "aggregate" if the copyright resulting from the compilation is not used to limit the legal rights of the compilation's users beyond what the individual works permit. When the Document is included in an aggregate, this License does not apply to the other works in the aggregate which are not themselves derivative works of the Document.

If the Cover Text requirement of section 3 is applicable to these copies of the Document, then if the Document is less than one half of the entire aggregate, the Document's Cover Texts may be placed on covers that bracket the Document within the aggregate, or the electronic equivalent of covers if the Document is in electronic form. Otherwise they must appear on printed covers that bracket the whole aggregate.

#### 8. TRANSLATION

Translation is considered a kind of modification, so you may distribute translations of the Document under the terms of section 4. Replacing Invariant Sections with translations requires special permission from their copyright holders, but you may include translations of some or all Invariant Sections in addition to the original versions of these Invariant Sections. You may include a translation of this License, and all the license notices in the Document, and any Warranty Disclaimers, provided that you also include the original English version of this License and the original versions of those notices and disclaimers. In case of a disagreement between the translation and the original version of this License or a notice or disclaimer, the original version will prevail. If a section in the Document is Entitled "Acknowledgements", "Dedications", or "History", the requirement (section 4) to Preserve its Title (section 1) will typically require changing the actual title.

#### 9. TERMINATION

You may not copy, modify, sublicense, or distribute the Document except as expressly provided for under this License. Any other attempt to copy, modify, sublicense or distribute the Document is void, and will automatically terminate your rights under this License. However, parties who have received copies, or rights, from you under this License will not have their licenses terminated so long as such parties remain in full compliance.

### 10. FUTURE REVISIONS OF THIS LICENSE

The Free Software Foundation may publish new, revised versions of the GNU Free Documentation License from time to time. Such new versions will be similar in spirit to the present version, but may differ in detail to address new problems or concerns. See http://www.gnu.org/copyleft/a.

Each version of the License is given a distinguishing version number. If the Document specifies that a particular numbered version of this License "or any later version" applies to it, you have the option of following the terms and conditions either of that specified version or of any later version that has been published (not as a draft) by the Free Software Foundation. If the Document does not specify a version number of this License, you may choose any version ever published (not as a draft) by the Free Software Foundation.

#### ADDENDUM: How to use this License for your documents

Copyright (c) YEAR YOUR NAME. Permission is granted to copy, distribute and/or modify this document under the terms of the GNU Free Documentation License, Version 1.2 or any later version published by the Free Software Foundation; with no Invariant Sections, no Front-Cover Texts, and no Back-Cover Texts. A copy of the license is included in the section entitled "GNU Free Documentation License".

If you have Invariant Sections, Front-Cover Texts and Back-Cover Texts, replace the "with...Texts." line with this

with the Invariant Sections being LIST THEIR TITLES, with the Front-Cover Texts being LIST, and with the Back-Cover Texts being LIST.

If you have Invariant Sections without Cover Texts, or some other combination of the three, merge those two alternatives to suit the situation.

If your document contains nontrivial examples of program code, we recommend releasing these examples in parallel under your choice of free software license, such as the GNU General Public License, to permit their use in free software.